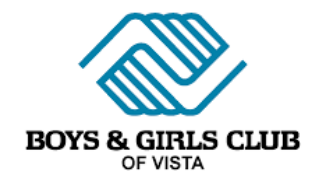

## How-to Guide for Volunteer Training

- 1. Head to <u>www.bgca.net</u>
- 2. Follow the below screenshots to help you Create a New Account

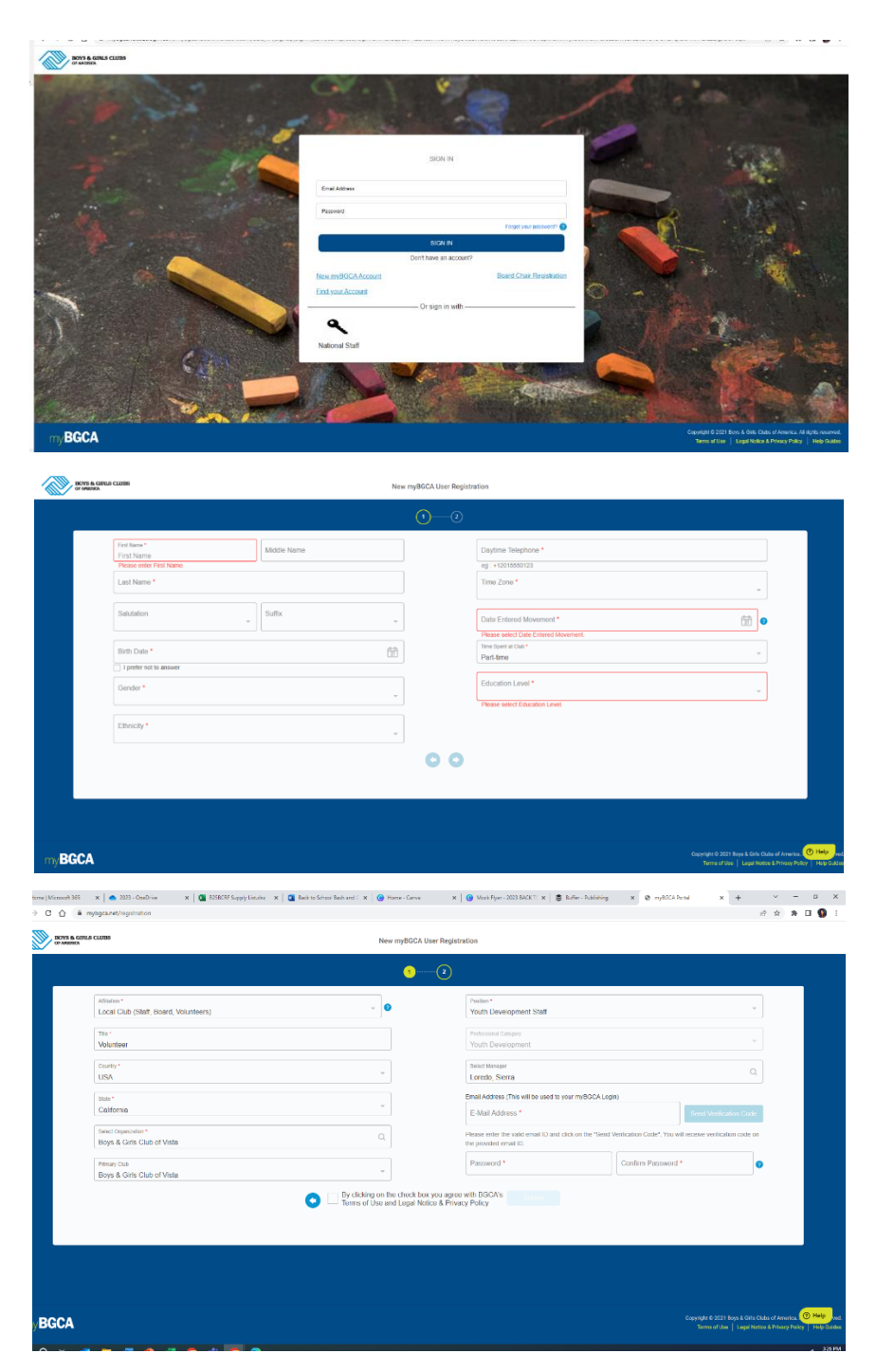

- 3. Wait for account approval, I get an email when you create a new account and will approve it within 24 hours.
- 4. Once your account is approved, login to bgca.net account and follow the below steps.
- Here's how to get to Spillett Leadership University once you've logged into your BGCA.net account.
  - a. Click 'Our Movement'

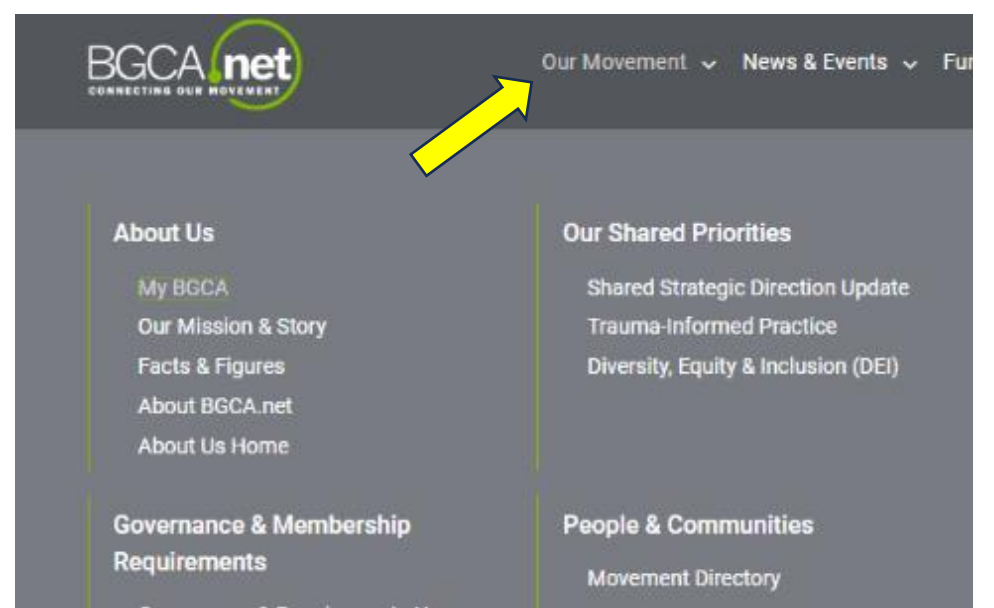

b. Click 'My BGCA'

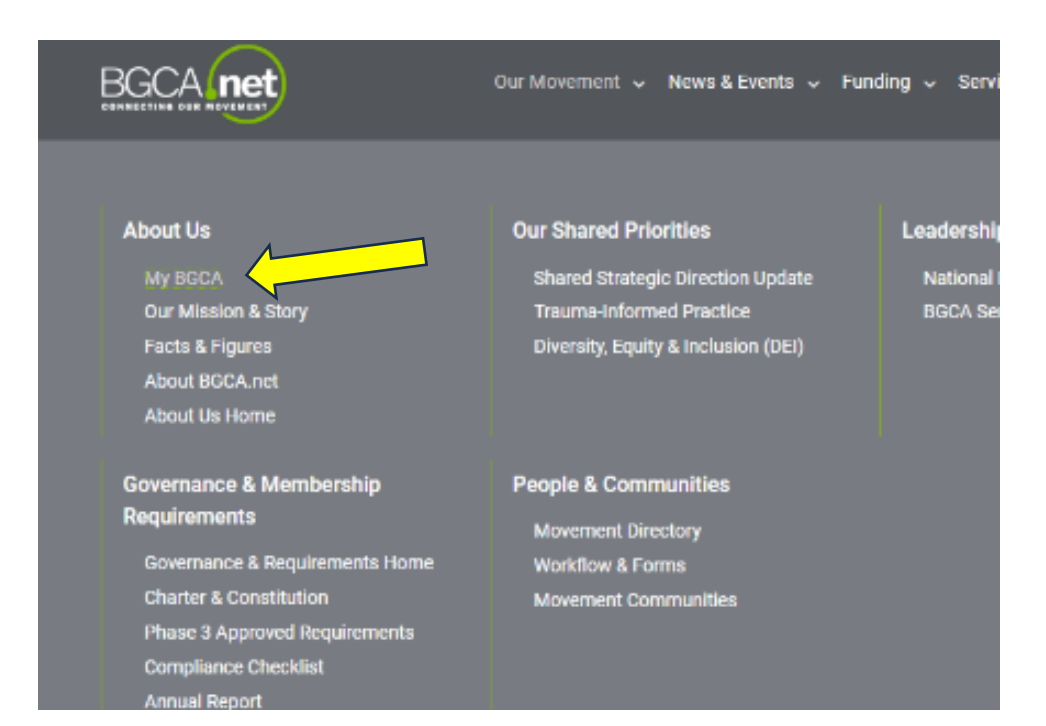

c. Click "Spillett Leadership University (bottom row in middle)

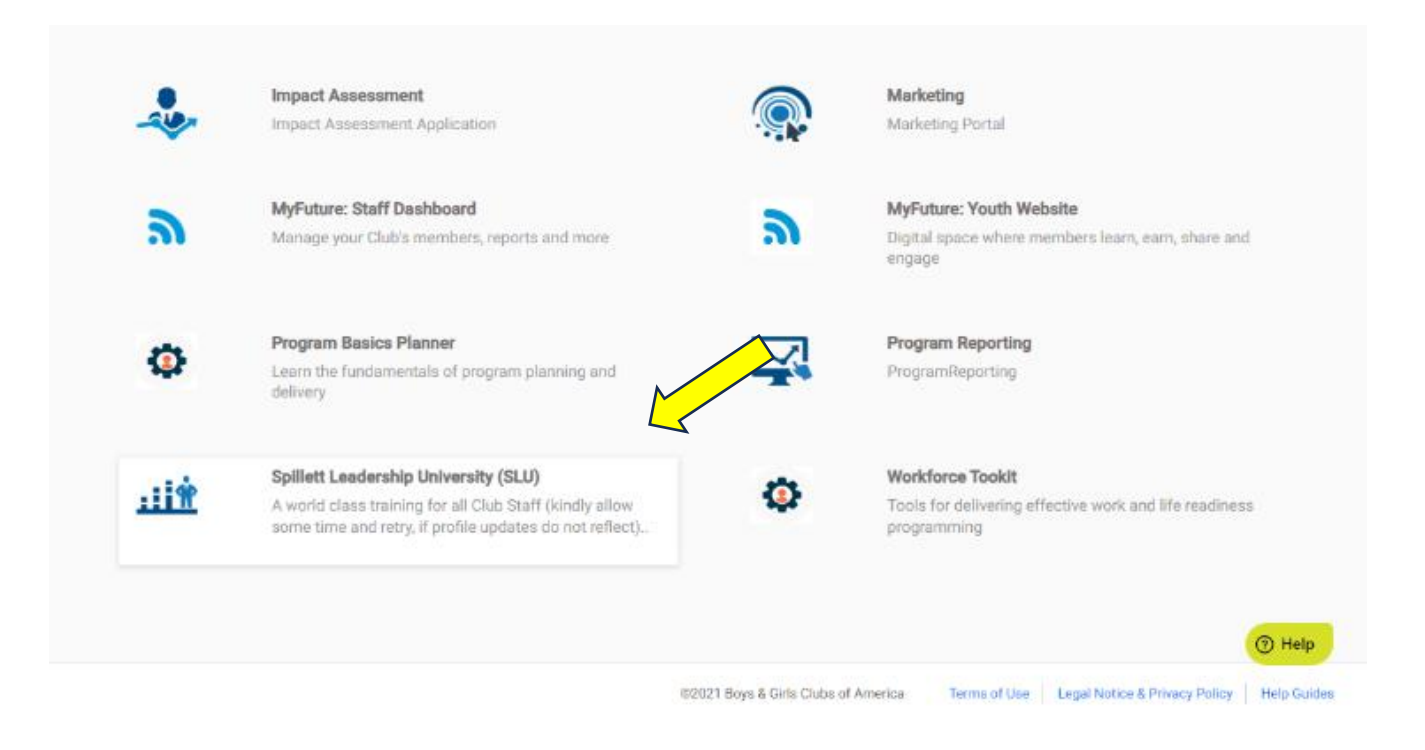

6. Click Magnifying Glass to Search Spillett Leadership University Trainings.

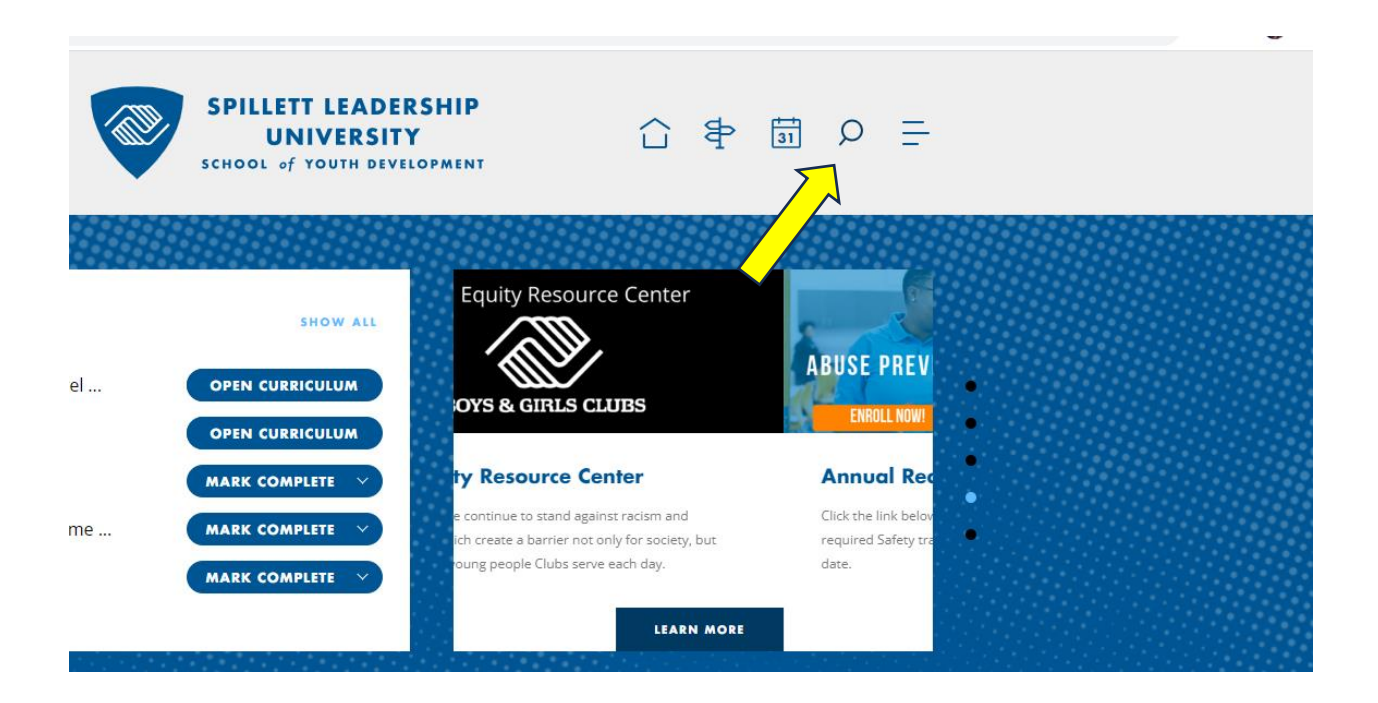

- 7. In the Search Bar, type each of the below training titles to find the desired training:
  - a. Type and Click Abuse Risk Management (replaces Meet Sam) This meets BGCA requirement for approved grooming prevention training. (30 minutes)

| Q  | abuse <u>ri</u>                                                       |
|----|-----------------------------------------------------------------------|
|    | TRAINING                                                              |
| (E | Abuse Risk Management (replaces Meet Sam) - This meets BGCA requireme |
|    | Getting Relationships Right Webinar                                   |
|    | Abuse Prevention Refresher                                            |
|    | Child Safety Sexual Abuse Prevention                                  |
|    | Managing Your Risk of Exposure to Bloodborne Pathogens                |
|    | Youth Development Professional - Foundation Level OPEN CURRICULUM     |
|    | Tier 1 TOT Training of Trainers Program v1.28.20     OPEN CURRICULUM  |
|    | Making a Change MARK COMPLETE V                                       |

b. Type and Click - Keeping Your Boys & Girls Club Safe (This meets BGCA requirement for approved child abuse prevention training.) (30 minutes)

|   | TRAINING                                                            |                 |
|---|---------------------------------------------------------------------|-----------------|
| G | Keeping Your Boys & Girls Club Safe (This meets BGCA requirement fo | or appr         |
|   | Athlete Protection, Part 1                                          |                 |
|   | Athlete Protection, Part 2                                          |                 |
|   | MY TRAINING                                                         | SHOW ALL        |
|   | Youth Development Professional - Foundation Level                   | OPEN CURRICULUM |
|   | Tier 1 TOT Training of Trainers Program v1.28.20                    | OPEN CURRICULUM |
|   | Making a Change                                                     | MARK COMPLETE   |
|   | Mentoring: An Investment in Positive Youth Outcome                  | MARK COMPLETE   |
|   | Responsible Mentoring                                               | MARK COMPLETE   |

c. Type and Click - Duty to Report: Mandated Reporter (This meets BGCA requirement for approved mandated reporting training.) (30 minutes)

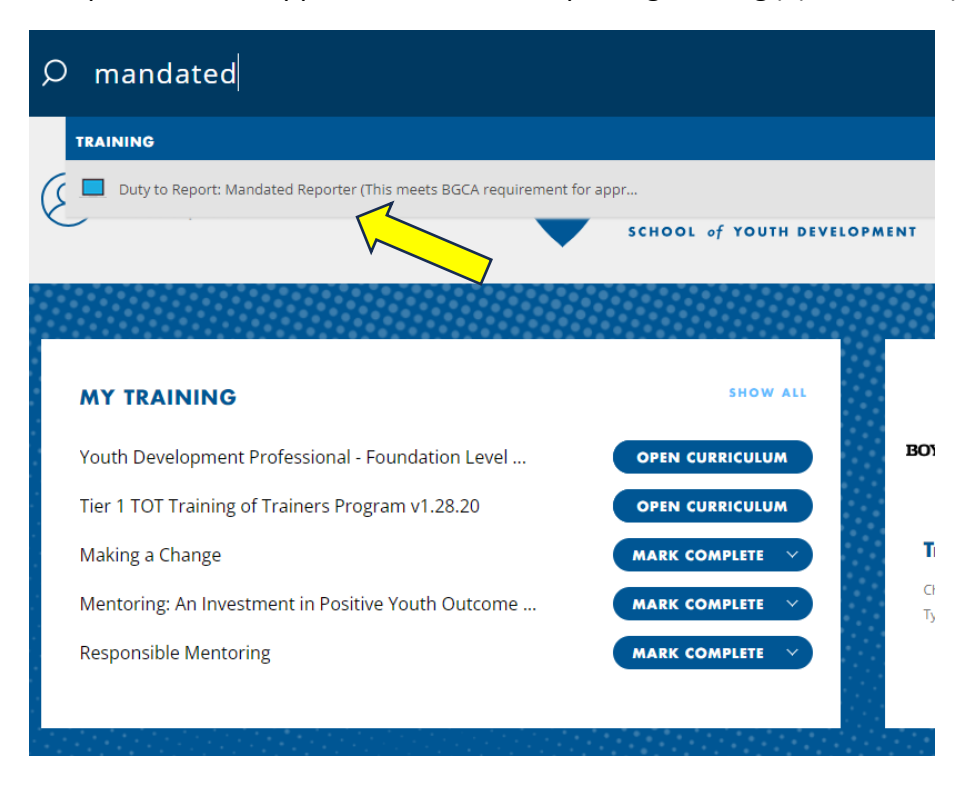

8. Select Launch and Complete the Training

SCHOOL OF TOUTH DEVELOPMENT

## ONLINE CLASS

Duty to Report: Mandated Reporter (This meets BGCA requirement for approved mandated reporting training.)

Last Updated 01/30/2023 Duration 30 minutes 📩 📩 📩 🏌 1178

## Details

Academy Learning Credit: Adults have a moral responsibility-- and in many cases a legal responsibility-- to report suspected child abuse or neglect. In this course you will learn:

- Why reporting suspected abuse and neglect is critical
- What your legal responsibilities are to report suspected abuse and neglect
- What types of conduct must be reported
- How to report suspected abuse and neglect
- How to respond if a child discloses abuse or neglect to you.

Show More

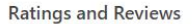

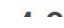

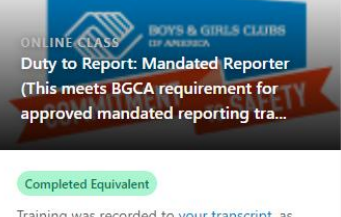

Training was recorded to <u>your transcript</u>, as complete because an equivalent training was completed.

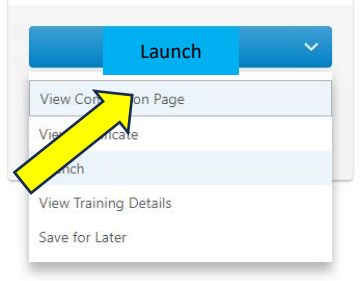

9. Make sure to download your certificate after each training is completed or go to your transcript to take a screenshot of your COMPLETED trainings.

| MY TRAINING                                        | SHOW ALL                                                       | SPILLETT LEADERSHIP                   |
|----------------------------------------------------|----------------------------------------------------------------|---------------------------------------|
| Youth Development Professional - Foundation Level  | OPEN CURRICULUM                                                | BOYS & GIRLS CLUBS                    |
| Tier 1 TOT Training of Trainers Program v1.28.20   |                                                                |                                       |
| Making a Change                                    | Take a Tour of the New SLU                                     |                                       |
| Mentoring: An Investment in Positive Youth Outcome | Click the of to launch an interactive tour of the new features |                                       |
| Responsible Mentoring                              | video tour of these features.                                  |                                       |
|                                                    |                                                                | LAUNCH TOUR                           |
|                                                    |                                                                |                                       |
|                                                    |                                                                |                                       |
|                                                    |                                                                |                                       |
| & SESSIONS                                         | RESOURCES                                                      | REPORTS                               |
| a. Make sure the Filter is                         | on Completed to e                                              | ensure all of your completed training |
|                                                    |                                                                |                                       |
| show up                                            |                                                                |                                       |

| Filter by Training S Fort by | Filter by Training Type | Search by Keyword |
|------------------------------|-------------------------|-------------------|
| Completed  Completion Date   | All Types 🔻             | Search C          |
| Search Results (7)           |                         |                   |

- 10. Send e-mail to sierra@bgcvista.com sharing the certificates or screenshot of your transcript to show completion all three trainings
- 11. Once you have completed the trainings, you will then be eligible to schedule your orientation and start volunteering.